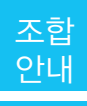

## "인터넷민원서류 발급" 이용방법

대한설비건설공제조합은 조합경쟁력을 강화하기 위하여 지속적인 정보화를 추진하여 조합 이용에 따른 고객의 불편을 최소화하고 신속한 정보 제공과 조합홈페이지를 통한 영업활동지원으로 고객지향정보서 비스를 더욱더 강화할 계획입니다.

이번호에서는 주요 민원서류의 인터넷발급에 대한 이용방법을 안내해 드리도록 하겠습니다.

인터넷민원서류 발급 종류는 ① 출자좌수증명원, ② 신용평가확인서, ③ 보증잔액증명서, ④ 보증가능 금액확인서, ⑤ 융자금잔액증명원, ⑥ 융자이자납부내역서, ⑦ 금융거래확인서 등 7종입니다. 또한, 새 롭게 개편된 www.seolbi.com은 사이버지점 수요 증대 및 조합원들의 보다 편리한 접근을 위해 기존에 따로 운영되던 영업정보서비스를 모두 통합하고 「건설서비스 포탈사이트」로 확대 구축하였습니다.

## I.인터넷 민원서류 발급 이용 방법

 조합 홈페이지 http://www.seolbi.com/에 접속한 후 SERVICE MENU 중 "민원서류발 급" 메뉴를 클릭 합니다.

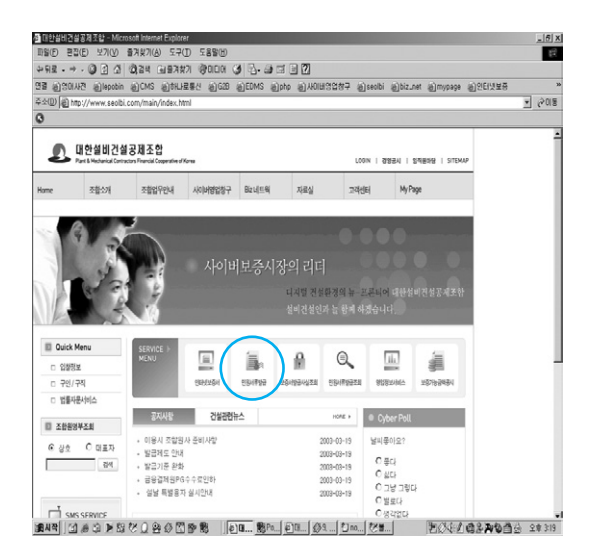

- 인터넷 민원서류 발급 메인페이지에는 총 7종
   류의 민원서류 신청화면이 있습니다. 이중 금
   융거래확인서를 제외한 6개의 민원서류는 발
   급방법이 같고, 금융거래 확인서만 지점에서
   승인한 후 발급이 가능합니다. 여기서는 출자
   좌수증명원 발급을 설명합니다.
  - 가. 출자좌수증명원 발급

| 요 대한설비건설                                             | RATE CON CONTRACTOR                                                                          |
|------------------------------------------------------|----------------------------------------------------------------------------------------------|
| iame 五日公川                                            | 조망업무안내 사다바람입장구 BeidE의 지료실 그려센티 MyRaye 대한이다.                                                  |
| 인터넷보증서발급                                             | 영업형보서에스 인터넷인원서북방금 인터넷인원서북방금사업조의 보증사망금사업조의 보증가능금여공사 인용사용인                                     |
| 사이버영업창구                                              |                                                                                              |
| D 인터넷보증서발급                                           | Home > 사이버영업상구 > 현태생만원서류 발급                                                                  |
| 8 영업평보사비스                                            | 인터넷민원서류 발급 인용배호교                                                                             |
| > 인터넷인용서류발급<br>용자과수중영용<br>신용평가백인서                    | 영용사류물급 대한실비건실공제조합은 인동바루파금을 운영하고 있습니다. 인동바루파금과                                                |
| 보증전예증명서<br>보증기능금예확인서<br>용자급전예증명서                     | A 전원 북인이 복으면 전부 공인인 환기간의 인용사에 지원 인용법자가 필요했니다.     D 인용법자신 사용는 전자인 상에서 영광 가능입니다.     L용가영감사실조 |
| 용자금이지 납부내에서<br>금융거래확인서                               | á.                                                                                           |
|                                                      |                                                                                              |
| <ul> <li>인타넷인용서류발급사실조회</li> <li>보증서발급사실조회</li> </ul> | 출자자수중정원 · · · · · · · · · · · · · · · · · · ·                                                |
| D 인터넷인원서류발급사실조회                                      | 출자화수증명원 (1) 신용평가확인서 (1) 보증잔액증명서 (1) 보증가증급 비원 (1) 소문가증급 비원                                    |

(1) "출자좌수증명원" 버튼을 클릭

(2) "출자좌수증명원" 신청화면에서 "기준일"
 을 아래와 같이 선택하여 입력합니다. 기
 준일에 따라 출자좌수가 다를 수 있으므로
 확인 후 입력합니다.

| 1                                                                                                    | 대한설비건설                                                                                                    | 공제조합<br>on Francial Cooperative of                                               | Хона                                                                             |                                                                                                    |                                              | LOGIN   2                                | 8명문시   S적분하당   ST                          | EMAP                                                                                                    |
|----------------------------------------------------------------------------------------------------|----------------------------------------------------------------------------------------------------|----------------------------------------------------------------------------------|----------------------------------------------------------------------------------|----------------------------------------------------------------------------------------------------|----------------------------------------------|------------------------------------------|--------------------------------------------|----------------------------------------------------------------------------------------------------|
| Home                                                                                                    | 조합소개                                                                                                    | 조합업무안내                                                                           | 구성입업비아사                                                                          | Biz네트웨                                                                                                    | 자료실                                          | 고객센터                                     | My Page                                    | SERVICE +                                                                                                    |
|                                                                                                    | 인터넷보증서발급                                                                                                    | 영업정보서비스                                                                          | 인터넷인영서류발급                                                                        | 인터넷인딩서부항급서                                                                                                    | 신조의   보증사                                    | 방글사실조의   :                               | 보증가능금액공시   인증서장                            | 8                                                                                                    |
|                                                                                                    |                                                                                                    |                                                                                  |                                                                                  |                                                                                                    |                                              | -                                        |                                            | ENHERSH                                                                                                    |
|                                                                                                    |                                                                                                    |                                                                                  |                                                                                  |                                                                                                    |                                              |                                          | 10.01                                      | -                                                                                                    |
|                                                                                                    | HSTRL                                                                                                    |                                                                                  |                                                                                  |                                                                                                    |                                              | 1                                        | man                                        | -                                                                                                    |
|                                                                                                    |                                                                                                    |                                                                                  |                                                                                  |                                                                                                    |                                              | 100 000                                  | Sec. 20                                    | A 14419590                                                                                                    |
|                                                                                                    |                                                                                                    |                                                                                  |                                                                                  |                                                                                                    | 0                                            | V m                                      | -                                          | 858744                                                                                                    |
| 인터넷보                                                                                                    | 중서발급<br>-                                                                                                    |                                                                                  |                                                                                  | Home                                                                                                    | > 사이버영업 장                                    | 7 > 인터넷인환                                | 서류 발급 > <b>율자</b> 파수증명                     | 82824HA                                                                                                    |
| 인터넷 봐<br>영업정보/                                                                                                    | 중서발급<br>서비스                                                                                                    | 출자좌수 증당                                                                          | 명원                                                                               | Home                                                                                                    | > 사이버영업왕                                     | 7 > 인터넷인원                                | 서류 발급 > <b>양지지수</b> 중명                     | 8232/4/A<br>529<br>529/F#22                                                                                                    |
| 인터넷 퇴<br>영업정보사<br>인터넷 만                                                                                                    | 종서발급<br>전비스<br>원서류받고                                                                                                    | │ 출지좌수 증대                                                                        | 명원<br>물선택하신 후 신청                                                                 | Home                                                                                                    | > 사이버영업장<br>니다.                              | ✔ ////<br>7 > 인터넷인원                      | 서류 발급 > <b>요자</b> 파수증명                     | 28-649<br>28-649<br>28-649                                                                                                    |
| 인터넷의<br>영업장보기<br>인터넷인데<br>요자파수업                                                                                                    | 종세발급<br>에비스<br>용서류발급<br>양성용 ·                                                                                                    | │ 출지죄수 증(<br>■ 기준일 / 용도<br>기준일에 따라                                               | 명원<br>물 선택하진 후 신청<br>물자파수가 다물 수                                                  | Home<br>( 비존을 누르시인 원<br>- 있으니 달히 확인 후                                                                                                    | > 시이버영입장<br>니다.<br>: 발급하시기 바                 | ✔ <u>Ⅲ</u><br>구 > 인터넷인용<br>랍니다.          | 서류 발급 > 출자파수증명                             | 233<br>239<br>239:492<br>0<br>239:492<br>239:492<br>200<br>200<br>200<br>200<br>200<br>200<br>200<br>200<br>200<br>2                                                                                                    |
| <ul> <li>인터넷보</li> <li>영업정보서</li> <li>인터넷인터</li> <li>출자파수립</li> <li>신용평가목</li> <li>보통자매를</li> </ul>                                                                                                    | 종사법급<br>서비스<br>원서류상급<br>양병원 ·<br>박인서<br>명하시                                                                                                    | <ul> <li>출자좌수 중</li> <li>□ 기준일 / 용도</li> <li>□ 기준일에 따라</li> <li>조합원번호</li> </ul> | 명원<br>를 선택하신 후 신종<br>물자파수가 다를 수<br>00090                                         | Hone<br>5 버튼을 누르시면 원<br>9 있으니 달히 확인 후                                                                                                    | > 사이버영업왕<br>니다.<br>: 발급하시기 바<br>상 호          | 구 > 인터넷인칭<br>않니다.<br>동남                  | 서류 발급 > 출재계수중함                             |                                                                                                    |
| 인터넷보<br>9업장보<br>인터넷인<br>844년<br>48월7年<br>보통장태<br>보통장태                                                                                                    | 용서방급           서비스           용서유상급           양형용           방법서           전체인서                                                                                                    | 출지죄수 증대<br>a 기준알 / 용도<br>기준알에 따라<br>조합위번호<br>대표자                                 | 명원<br>물 선택하신 후 신청<br>물자파수가 다물 4<br>00000<br>경상권                                  | Home<br>성비폰을 누르시면 됩<br>있으니 달히 확인 후                                                                                                    | > 사이버영업장<br>니다.<br>: 발급하시기 바<br>상호<br>지 정    | 7 > 인터넷인원<br>않니다.<br>동남<br>중앙지           | 서류 발급 > 출재해수정함<br>아공우(주)<br>정              |                                                                                                    |
| 인터넷보<br>영업정보기<br>인터넷인터<br>실용량가져<br>보증가하는<br>용자하는데<br>위자하는데<br>이미그리아                                                                                                    | 종사법급<br>사비스<br>원서류방급<br>전형원 · 역당<br>전형원 · 역당<br>전형시<br>고려확인시<br>역당명 · 여당명                                                                                                    | 출지좌수 증정<br>a 기준암 / 중도<br>기준암에 따라<br>조합위번호<br>대표자<br>출지좌수                         | 명원<br>를 선택하신 후 신청<br>을까파수가 다를 수<br>0000<br>경상권<br>322                            | Home<br>5 버튼을 누르시면 됨<br>있으니 됨히 확인 후                                                                                                    | > 사이버영업장<br>니다.<br>: 발급하시기 바<br>상 호<br>지 점   | 7 > 인터넷인원<br>압니다.<br>동남<br>중앙지           | 서류 발급 > <b>오재비수증</b> 할<br>아공우(주)<br>정      |                                                                                                    |
| <ul> <li>인터넷보</li> <li>영업정보</li> <li>양업정보</li> <li>안타넷인터</li> <li>안타넷인터</li> <li>신타넷인터</li> <li>실용장기비</li> <li>보증가능터</li> <li>방자급한비</li> <li>왕자급하지</li> <li>금통거용태</li> </ul>                                                                                                    | 동사법급           RML           동사자들값           동사자들값           동차지도           동차지도                                                                                                    | 출지죄수 중(<br>a) 기준일 / 종도 )<br>기준일에 따라<br>조합위번호<br>대표자<br>출자카수<br>기준일               | 명원<br>를 선택하신 후 신청<br>물자파수가 다볼 수<br>0000<br>경상권<br>322<br>2002 및 네                | Home<br>5 비분을 누르시면 원<br>있으니 달히 확인 4<br>12 <b>1</b> 월 <b>74 1</b> 일                                                                                                    | > 사이버영입장<br>니다.<br>: 발급하시기 바<br>상 호<br>지 점   | 7 > 인터넷인원<br>21-CA<br>용납<br>용양지          | 서류 발급 > <b>요재</b> 계수정형<br>아공무(주)<br>정      | 99250446<br>529<br>539<br>539<br>539<br>539-650354<br>539-650354<br>539-650354<br>539-650354<br>539-650354<br>539-650354<br>539-650354<br>539-650354<br>539-6505<br>539-650<br>539-650<br>500-650<br>500-650<br>500-650<br>500-650<br>500-650<br>500-650<br>500-650<br>500-650<br>500-650<br>500-650<br>500-650<br>500-650<br>500-650<br>500-650<br>500-650<br>500-650<br>500-650<br>500-6500<br>500-6500<br>500-6500<br>500-6500<br>500-6500<br>500-6500<br>500-6500<br>500-6500<br>500-6500<br>500                                                                                                    |
| <ul> <li>인터넷보</li> <li>영업정보</li> <li>인터넷인터</li> <li>인터넷인터</li> <li>인터넷인터</li> <li>실용량자비</li> <li>보증가용급</li> <li>용자용전</li> <li>용자용전</li> <li>용자용전</li> <li>용자용전</li> <li>등자용전</li> <li>등자용전</li> <li>등이용태</li> </ul>                                                                                                    | 용사법급           원시동성값           원시동성값           명신처           방법           방법           (1)           (1)           (1)           (1)           (1)           (1)           (1)           (1)           (1)           (1)           (1)           (1)           (1)           (1)           (1)                                                                                                    | 출자죄수 증(<br>기준일/ 등도<br>기준일에 따라<br>조합위번호<br>대표자<br>출자하수<br>기준일<br>용도               | 명원<br>를 선택하신 후 신청<br>물자파수가 대를 수<br>00000<br>경상권<br>322<br>2002 보내<br>물산동         | Hone<br>5 비문을 누르시인 을<br>5 있으니 공히 확인 후<br>12 <u>특</u> 월 (2 <u>호</u> 월<br>22 <u>호</u> 호                                                                                                    | > 사이버영입왕<br>니다.<br>발급하시기 바<br>산호<br>지 경      | ♥ ////<br>구 > 일터넷인원<br>알니다.<br>동남<br>동양지 | 서류 말급 > <b>오지</b> 하수 중량<br>아공 우 ( 주 )<br>정 | 2920940<br>204692<br>204692<br>204692<br>2046922<br>2046922<br>2046922<br>2046922<br>204692<br>204692<br>2040                                                                                                    |
| <ul> <li>인터넷보</li> <li>영업정보</li> <li>영업정보</li> <li>인터넷인터</li> <li>출자파인데</li> <li>신터넷인터</li> <li>호자카드를</li> <li>환자금인데</li> <li>환자금인데</li> <li>환자금인데</li> <li>환자금인데</li> <li>환자금인데</li> <li>환자금인데</li> <li>한터넷인터</li> <li>안터넷인터</li> </ul>                                                                                                    | 종사방금<br>서체스<br>용사유상고<br>영양<br>방양<br>사망시<br>전에서<br>감약체인시<br>유명원시<br>방양<br>방에<br>문서<br>유방관<br>유사<br>문화<br>유럽<br>문화<br>유럽<br>유럽<br>유럽<br>문화<br>유럽<br>유럽<br>유럽<br>유럽<br>유럽<br>유럽<br>유럽<br>유럽<br>유럽<br>유럽<br>유럽<br>유럽<br>유럽 | 출자죄수 증(<br>기준일/ 등도<br>기준일에 따라<br>조합원번호<br>대표자<br>출자파수<br>기준일<br>용도               | 명원<br>를 선택하신 후 신청<br>물자파수가 대를 수<br>00000<br>경상권<br>322<br>2007 <u>특</u> 년<br>글산동 | Hone<br>5 비문을 누르시인 을<br>5 있으니 공히 확인 #<br>17 보실 전로 실<br>22 4 보<br>24                                                                                                    | > 사이버영입장<br>LLCE.<br>: 발급하시기 바<br>전 호<br>지 점 | Y 111<br>7 > 인터넷인텔<br>알니다.<br>동남<br>동안지  | 서류 일급 > 환자파수증함<br>아공 무(주)<br>정             | 2020/AC<br>20/802<br>20/802<br>20/80<br>20/80 |
| <ul> <li>인터넷보니</li> <li>영업정보/</li> <li>인터넷인터</li> <li>화자하여에</li> <li>신용평가에</li> <li>모등가능리</li> <li>목자능한에</li> <li>목자능한에</li> <li>목자능한 이</li> <li>목자능한 이</li> <li>목자승한 이</li> <li>무수가능한 이</li> <li>무수가능한 이</li></ul> | 종사방금<br>사세비스<br>용사류방급<br>영양원<br>인정<br>인정<br>인정<br>인정<br>인정<br>인정<br>인정<br>인정<br>인정<br>인정<br>인정<br>인정<br>인정                                                                                                    | 출지죄수 중(<br>= 기준일 / 용도<br>기준일에 따라<br>요합원변호<br>대표자<br>출지되수<br>기준일<br>용 도           | 명원<br>물 전학하신 후 신청<br>물까파수가 다음 수<br>0000<br>정 상건<br>322<br>[2017 호] 4<br>[ 고신동    | Hone<br>성 비존을 누보시인 원<br>있으니 말히 확인 위<br>12 북월 73 북 월<br>22 북 73 북 1<br>24 북 73 북 1<br>25 북 73 북 1<br>25 북 73 북 1<br>26 북 1<br>27 북 1<br>28 북 1<br>28 \xi 1<br>28 \xi 1<br>28 \xi 1<br>2 | > 사이버영입장<br>LLCE.<br>: 발급하시기 바<br>산 호<br>지 경 | Y 111<br>구 > 인터넷인형<br>알니다.<br>동남<br>동양지  | 서류 일급 > 建和和수정함<br>이공 우(주)<br>정<br>・전동 ・목성  |                                                                                                    |

(3) 발급용도를 아래와 같이 선택합니다. 기준 일과 용도를 선택했으면 오른쪽 아래에 있 는 신청 버튼을 클릭합니다.

| 2                                                                                                    | 대한설비건설<br>Part E-Mechanical Control                                                                                                | 공제조합<br>tra Francial Cooperation of                                                                                          | Kona                                                                                                    |                                                                                |                                           | LOON                             | 경영문시   S적용바당   ST                              | ENT                                                                     |
|----------------------------------------------------------------------------------------------------|----------------------------------------------------------------------------------------------------|----------------------------------------------------------------------------------------------------|----------------------------------------------------------------------------------------------------|--------------------------------------------------------------------------------|-------------------------------------------|----------------------------------|------------------------------------------------|-------------------------------------------------------------------------|
| ome                                                                                                    | 조활소개                                                                                                    | 조합업무안내                                                                                                    | 사이버영입장구                                                                                                    | Biz네트웨                                                                         | 자료실                                       | 고객센터                             | My Page                                        | stavact +                                                               |
|                                                                                                    | 인터넷보증서발급                                                                                                    | 영업정보서비스                                                                                                    | 인터넷인영서류발급                                                                                                    | · 인터넷인딩서부항급                                                                    | 년조회   보                                   | G서방급사실조의                         | 보증가능금액공시   인증서경                                | RS III                                                                  |
|                                                                                                    |                                                                                                    |                                                                                                    |                                                                                                    |                                                                                |                                           | T CA                             |                                                | 20Hd#BA                                                                 |
|                                                                                                    |                                                                                                    |                                                                                                    |                                                                                                    |                                                                                |                                           |                                  | ALC: NO.                                       | 1                                                                       |
|                                                                                                    | 미영입상구                                                                                                    |                                                                                                    |                                                                                                    |                                                                                |                                           |                                  | 1 million                                      |                                                                         |
|                                                                                                    |                                                                                                    |                                                                                                    |                                                                                                    |                                                                                | 0                                         | V III                            | 1                                              | 영업장보서비스                                                                 |
| 인터넷보                                                                                                    | 중서발급                                                                                                    |                                                                                                    |                                                                                                    |                                                                                |                                           |                                  |                                                |                                                                         |
| MATER                                                                                                    |                                                                                                    |                                                                                                    |                                                                                                    | Home                                                                           | > 시이버영업                                   | 왕구 > 인터넷민원                       | 서류 발급 > <b>율자파수</b> 증명                         | 19 🗐                                                                    |
| SHAD                                                                                                    | 신비스                                                                                                    | 출자좌수 증당                                                                                                    | 명원                                                                                                    | Home                                                                           | > 시이버영업                                   | 상구 > 인터넷인원                       | 서류 발급 > <b>출지</b> 파수증량                         | 89 <b>j</b>                                                             |
| 90,040                                                                                                    |                                                                                                    | 출자좌수 증당                                                                                                    | 경원                                                                                                    | Home                                                                           | > 사이버영업                                   | 상구 > 인터넷인원                       | 서류발급 > <b>출지되수</b> 증통                          | 2004933                                                                 |
| ()()()()<br>()()()()()()()()()()()()()()()                                                                                                    | 위비스<br>응서류함급                                                                                                    | ▲ 출자좌수 증당<br>■ 기준일 / 용도 :                                                                                                    | 명원<br>를 선택하신 후 신청                                                                                                  | Home<br>비존을 누르시인 됩                                                             | > 사이버영업<br>(니다.                           | 상구 > 인터넷인원                       | 서류 발급 > <b>출자파수</b> 증통                         | 284693<br>(194693)                                                      |
| 정답장오<br>안타넷만<br>출자하십<br>신용평가                                                                                                    | R비스<br>원서류상급<br>RM용 ·<br>박인저                                                                                                    | │ 출지좌수 증당<br>■ 기준일 / 용도<br>기준일에 따라                                                                                           | 명원<br>를 선택하신 후 신청<br>물자파수가 다를 수                                                                                    | Hone<br>비른을 누르시면 몸<br>있으니 필히 확인 4                                              | > 시이버영업<br>(니다.<br>후 발급하시기                | 창구 > 인터넷인원<br>바랍니다.              | 서류 발급 > <b>출제계수증</b>                           |                                                                         |
| 8日820<br>인터넷인<br>출자하여<br>신용평가<br>보증잔매                                                                                                    | 神道스<br>원서류발급<br>함왕왕 ·<br>박인서<br>형왕시                                                                                                | 출지적수 증값           a 기준일 / 용도           기준일에 따라           조합원변호                                                               | 명원<br>를 전력하신 후 신청<br>출자파수가 다를 수<br>00090                                                                           | Home<br>비른을 누르시면 등<br>있으니 필히 확인 4                                              | > 시이버영업<br>(니다.<br>* 발급하시기<br>상 호         | 창구 > 인터넷인원<br>바랍니다.<br>동남        | 서류발급 > <b>출자</b> 회수정한<br>아공무(주)                |                                                                         |
| 한타영안<br>출자하여<br>신용평가의<br>보통장애<br>보통가능                                                                                                    | 사비스<br>원서유방급<br>영향원 ·<br>박민서<br>김역박인서<br>김역박인서                                                                                     | <ul> <li>출지좌수 증당</li> <li>□ 기준암 / 용도</li> <li>□ 기준암 / 용도</li> <li>□ 기준암에 따라</li> <li>조합원변호</li> <li>때표자</li> </ul>           | 명원<br>를 선택하신 후 신청<br>물자파수가 다룰 수<br>00090<br>정상권                                                                    | Home<br>비툰을 누르시면 등<br>있으니 필히 확인 4                                              | > 시이버영업<br>(니다.<br>- 발급하시기<br>상호<br>지정    | 방구 > 인터넷인원<br>바랍니다.<br>동남<br>동양자 | 서류발급 > <b>오재히수정</b> 한<br>아공무(주)<br>정           |                                                                         |
| 인터넷인<br>출자하여<br>신용평가<br>보증가려<br>보증가려<br>평자공전에<br>영자공전에                                                                                                    | 林비스<br>部八年廿日<br>朝田<br>朝田<br>朝田<br>明田<br>明田<br>明朝<br>明朝<br>明<br>明<br>明<br>明<br>明<br>明<br>明<br>明<br>明<br>明<br>明<br>明<br>明            | 출지죄수 증값           기준일 / 응도           기준일에 따라           조합원번호           매표자           출자파수                                    | 경원<br>를 선택하신 후 신청<br>을까파수가 다를 수<br>0000<br>경상권<br>322                                                              | Hone<br>비존을 누르시면 등<br>있으니 철히 확인 4                                              | > 시이버영업<br>(니다.<br>후 발급하시기)<br>상 호<br>지 점 | 왕구 > 인터넷민열<br>바랍니다.<br>동남<br>중앙지 | 서류 발급 > <b>효재치수증</b> 한<br>아공부(주)<br>정          |                                                                         |
| 8월832<br>양다넷인<br><b>출자하여</b><br>신용평가<br>보통가하<br>명자공전<br>용자공전<br>음유거라                                                                                                    | 林明스<br>部서류방금<br>20월월 ·<br>박인저<br>20백인저<br>20백인저<br>박인저<br>학원자<br>21년<br>박인저<br>11년<br>11년<br>11년<br>11년<br>11년<br>11년<br>11년<br>11 | 출지좌수 증당<br>기준일 / 용도<br>기준일에 따라<br>조합원변호<br>대표자<br>출자파수<br>기준일                                                                | 명원<br>를 선택하신 후 신청<br>물자파수가 다를 수<br>00000<br>경상권<br>322<br>2007 로너 [                                                | Hone<br>1 버튼을 누르시인 등<br>있으니 달히 확인 4                                            | > 사이버영업<br>(니다.<br>후 발급하시기<br>상 호<br>지 점  | 방구 > 인터넷민열<br>바랍니다.<br>동남<br>중앙지 | 서류 발급 > <b>출재회수중</b><br>아공 무(주)<br>정           |                                                                         |
| 8월833<br>인터넷인<br>출자파서<br>신용평가<br>보증간에<br>보증가능<br>명자금전<br>응자금전<br>금융거리<br>이<br>이<br>다네이                                                                                                    | 전에스<br>전체품발급<br>2018년                                                                                                    | 출지좌수 증당<br>기준일 / 용도 :<br>기준일에 따라<br>조합원번호<br>대표자<br>출자지수<br>기준일<br>용 도                                                       | 명원<br>를 선택하신 후 신성<br>물자파수가 다를 수<br>0000<br>경상권<br>322<br>2007 보신 [<br>급간응                                          | Hone<br>1 버튼을 누르시면 등<br>있으니 달히 확인 4<br>12 특성 [31 특 일<br>보                      | > 시이버영업<br>(니다.<br>박 발급하시기)<br>상 호<br>지 점 | 방구 > 인터넷인일<br>바랍니다.<br>동남<br>동양자 | 서류 알급 > <b>출지하수</b> 급한<br>아공 만(주)<br>1점        |                                                                         |
| 한태종32<br>인타넷인<br>실용평가<br>보통장매<br>보통가능<br>등자등전매<br>문동가능<br>등자등전매<br>문동가능<br>등자등전매<br>문동가능<br>등자등전<br>문<br>문동 전<br>문<br>문<br>문<br>문<br>문<br>문<br>문<br>문<br>문<br>문<br>문<br>문<br>문<br>문<br>문<br>문<br>문<br>문<br>문                                                                                                    | 전에스<br>2018년 2<br>2018년 -<br>2019년시<br>2019년시<br>2019년시<br>8년년시<br>8년(月                                                            | 출지적수 증<br>0 기존일 / 용도<br>기존일에 따라<br>조합원번호<br>대표자<br>출자파수<br>기준일<br>용 도                                                        | 명원<br>물 전력하신 후 신청<br>물자파수가 다물 수<br>0000<br>경 상 권<br>322<br>2002 로 날<br>물건용                                         | Home<br>1 버튼을 누르시면 등<br>있으니 말히 확인 4<br>12 박용 [카 박 일<br>보                       | > 시이버영업<br>(LICE<br>박탈급하시기)<br>상호<br>지정   | 방구 > 인터넷인일<br>바랍니다.<br>동남<br>동양자 | 서류 말급 > 출제해수정함<br>아공 단(주)<br>성                 |                                                                         |
| <ul> <li>8 합성 52</li> <li>9 안타넷인</li> <li>와지하여<br/>신용평가</li> <li>보증가능</li> <li>평자공연대</li> <li>보증가능</li> <li>평자공연대</li> <li>명자공연대</li> <li>명자공연대</li> <li>명자공연대</li> <li>명자공연대</li> <li>명자공연대</li> <li>명자공연대</li> <li>명하였던</li> <li>안타넷인</li> <li>보증서발</li> </ul>                                                                                                    | 전에스<br>전쟁표 · · · · · · · · · · · · · · · · · · ·                                                                                   | 출지적수 증상<br><ul> <li>기준일 / 용도</li> <li>기준일에 따라</li> <li>조합원번호</li> <li>매표자</li> <li>출자파수</li> <li>기준일</li> <li>용 도</li> </ul> | 명원<br>물 전력하신 후 신청<br>물까파수가 다물 수<br>0000<br>경 상 권<br>322<br>2002 보 년<br>물건용<br>문건용<br>문건용<br>문건용<br>문건용             | Home<br>1 너튼을 누르시면 등<br>있으니 말히 확인 4<br>12 박용 [기 박 일<br>보<br>오르/프리카라니           | > 사이버영업<br>(니다.<br>+ 발급하시기)<br>상호<br>지정   | 방구 > 인터넷인원<br>바랍니다.<br>동남<br>동양자 | 서류 일급 > 출자파수정학<br>아공우(주)<br>(정<br>- 선종 · 환     |                                                                         |
| <ul> <li>8 8 8 8 2 2 4</li> <li>9 2 6 1 년 2 1 년 1 년 2 8 8 7 8</li> <li>9 8 8 8 8 7 8</li> <li>9 8 8 8 8 7 8</li> <li>9 8 8 8 8 7 8 8 7 8 7 8 7 7 8 7 8 7 8 7 8 7 8 7 8 7 8 7 8 7 8 7 8 7 8 7 8 7 8 7 8 7 8 7 8 7 8 7 8 7 8 7 8 7 8 7 8 7 8 7 8 7 7 8 7 7 8 7 7 8 7 7 8 7 7 8 7 7 8 7 7 8 7 7 8 7 7 8 7 7 8 7 7 8 7 7 8 7 7 8 7 7 8 7 7 8 7 7 8 7 7 8 7 7 8 7 7 8 7 7 8 7 7 8 7 7 8 7 7 7 7 7 7 7 7 7 7 7 7 7 7 7 7 7 7 7 7</li></ul> | 사례스<br>문사유상고<br>방법 •<br>방법시<br>방법시<br>방법시<br>방법시<br>방법시<br>문사유상고비<br>근사실고비<br>근사실고비<br>근사실고비                                       | 출지직수 증상<br>이 기존실 / 종도<br>기준실에 따라<br>조합원변호<br>대표자<br>출자죄수<br>기준일<br>용 도                                                       | 경원<br>를 선택하신 후 신청<br>물자파수가 대를 수<br>00000<br>경상원<br>322<br>2007 월년<br>문학원<br>문학원<br>문학원<br>문학원<br>문학원<br>문학원<br>문학원 | Home<br>: 비튼을 누르시면 등<br>있으니 등히 확인 4<br>12 북성 (키 북 실<br>북<br>(민간입체)<br>응용(민간입체) | > 사이버영업<br>(니다.<br>+ 발급하시기)<br>상 호<br>지 경 | 87 > 인터넷인원<br>바랍니다.<br>동남<br>중37 | 서류 일급 > 魯和和수정학<br>아공 무(주)<br>정<br>(• 전황) (• 환) | 2019000<br>2019000<br>20190000<br>201900000<br>2019000000<br>2019000000 |

 (4) 공인인증서 로그인 화면이 나타나면 공인
 인증서 비밀번호를 입력 한 후 확인 버튼을 클릭합니다.

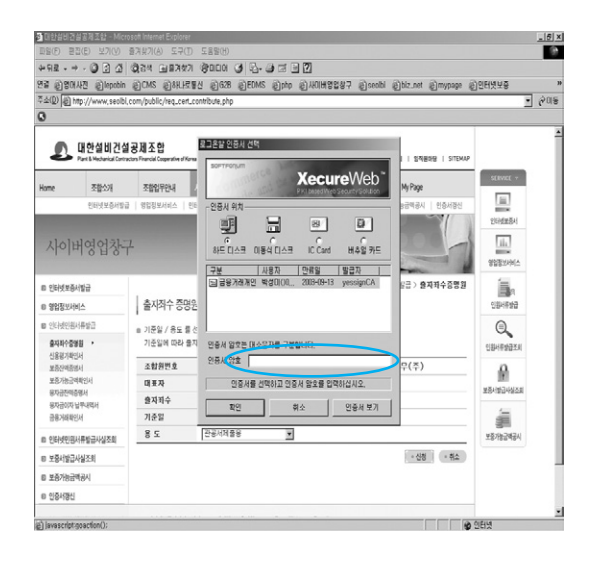

(5) 인증서 로그인 후 출자좌수증명원 출력 화면이 보입니다. 민원서류내용을 확인한 후 오른쪽 상단에 인쇄하기 버튼을 클릭 합니다.

| 🚳 대한설비견설공제조합 - Microsoft Internet Explorer 📃 💷                 | X        |                               |                                       | _6×       |
|----------------------------------------------------------------|----------|-------------------------------|---------------------------------------|-----------|
| • প্রথম • প্রথম                                                | -        |                               |                                       | 8         |
| 방급변호 제 2003800300106 호                                         | Ы        | @biz.net @mypage €            | )인터넷보증                                | »<br>Ann  |
| 출자좌수증명원                                                        |          |                               | -                                     | erus<br>- |
|                                                                | 3        | 영공시   일적용마음   SITEMAP         | SERVICE +                             |           |
| 당시가(또는 혼인이) 귀조합에 출자한 출자좌수가 ***322좌임을 다음과 같<br>이 중중하여 주시기 바랍니다. |          | Му Page<br>187962484   128481 | 2004mBA                               |           |
| 다 음                                                            |          |                               | 11.<br>82832MA                        |           |
| 2. 출7 좌수 : ····322과 (1좌당 ₩680,280 ₩)<br>(₩768,443,729₩)        | 1        | i류 발급 > <b>출지</b> 파수증명원       | n<br>Etravec                          |           |
| 3, 중방 연부수 : 1차) 유 IV P L L<br>4, 용 도 : 관광세제율용                  |          |                               |                                       |           |
| 신청인                                                            | 20<br>72 | 바공무(주)<br>8                   | A A A A A A A A A A A A A A A A A A A |           |
| 주 소 :서울시 광진구 구의동 74-13<br>상 호 :동날아공무(주)(00090)                 | ŀ        |                               | ái.                                   |           |
| 대표자 : 정상린                                                      | ┛╴       | · 신청 · 취소                     | 보증기방금액공시                              |           |
| 위의 같이 상위없음을 증명함.                                               |          |                               |                                       | 1         |
| 2005년 03월 24일                                                  |          |                               | 인터넷                                   | -         |

(6) 인쇄하기 버튼을 클릭하면 출력할 프린터
 를 선택하는 화면이 나옵니다. 프린터 선택
 후 인쇄 버튼을 클릭하면 출자좌수증명원
 이 출력됩니다.

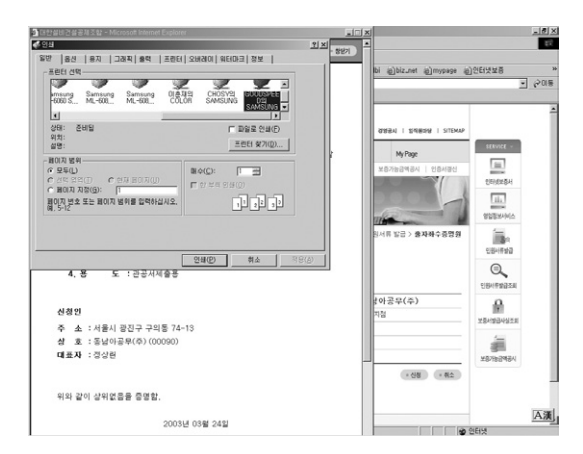

- 나. 금융거래확인서 발급
  - (1) "금융거래확인서" 버튼을 클릭

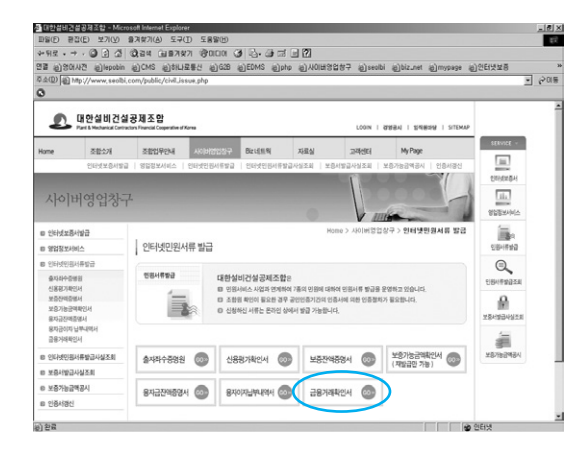

(2) 금융거래확인서 신청화면으로 이동합니
 다. "제출처"를 입력하고, "기준일과 용도"
 를 선택한 후 신청버튼을 클릭합니다.

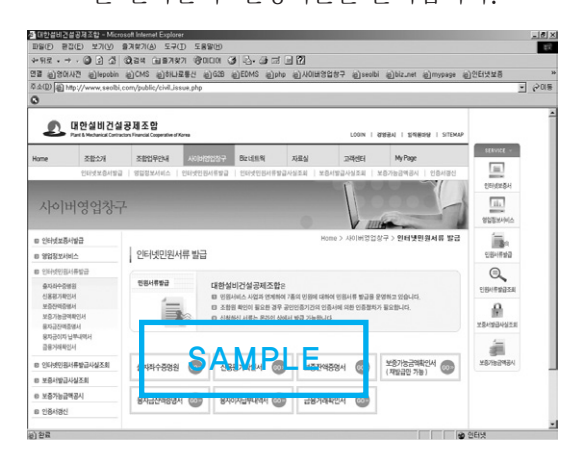

(3) 공인인증서 로그인 화면에서 인증서 비 밀번호를 입력한 후 확인버튼을 클릭합 니다.

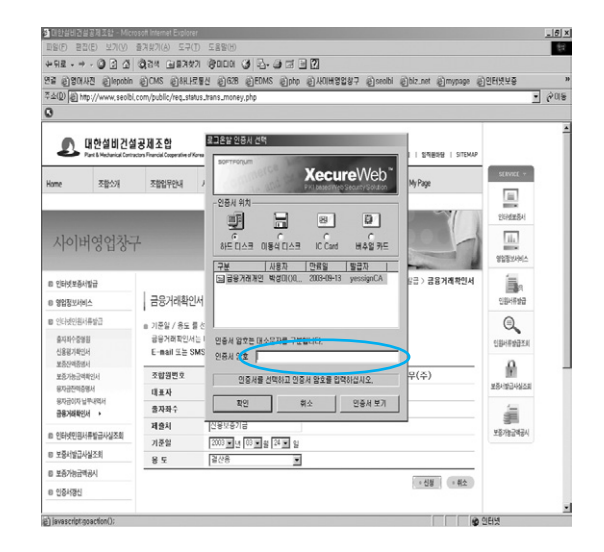

(4) 금융거래확인서를 정상적으로 신청하였다
 는 메시지가 보이면 확인버튼을 클릭해 주세요.

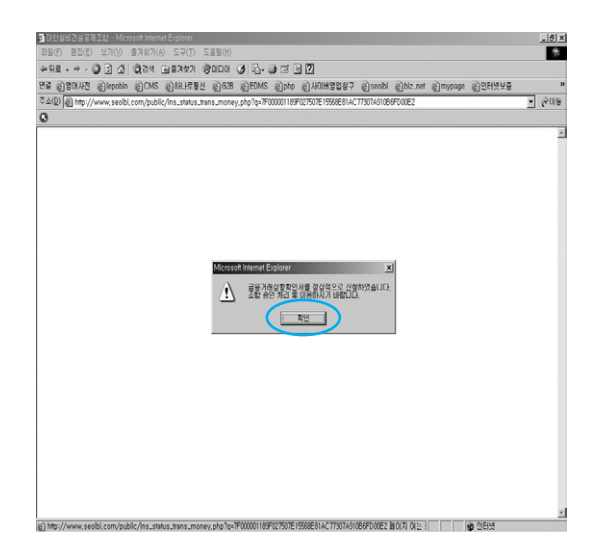

(5) 금융거래확인서는 지점승인 후 출력이 가 능합니다. 따라서 신청이 정상적으로 처리 된 경우에는 경우 아래에 승인여부란에 미 승인이라는 메시지가 나타납니다. 관할지 점에서 정상적으로 승인을 완료하였을 경 우 인쇄란에 버튼이 나타나면 출력이 가능 합니다. 참고로 금융거래확인서는 인터넷 보증발급서비스와 같은 방식으로 운용됩 니다.

| Ca Elsovic Elshoom        | CMS BALL                                                                                               | 로통신 (한)628 (한)EDMS                                     | S @php @LKOH영업성                         | 1구 원seabi 원i | biz.net @]my                                                                      | ypage (1)인터넷보증                                                                                                    |    |
|---------------------------|----------------------------------------------------------------------------------------------------|--------------------------------------------------------|-----------------------------------------|--------------|-----------------------------------------------------------------------------------|----------------------------------------------------------------------------------------------------|----|
| 주소(Q) 🛃 http://www.seoibi | .com/public/req_sta                                                                                    | atus_trans_money,php                                   |                                         |              |                                                                                   | 1                                                                                                    | 00 |
| 3                         |                                                                                                    |                                                        |                                         |              |                                                                                   |                                                                                                    |    |
| 보증전력증명서<br>보증기능과예획이다      | 조합위변호                                                                                                  | 00090                                                  | 公支                                      | 동낭아공         | 品(茶)                                                                              |                                                                                                    |    |
| 용자급잔매중영서                  | 대표자                                                                                                    | 경상경                                                    | 지경                                      | 중앙지정         |                                                                                   |                                                                                                    |    |
| 용자금이자 납부내역서               | 유지원수                                                                                                   | 322                                                    |                                         |              |                                                                                   | -                                                                                                    |    |
| 3879434                   | 제송처                                                                                                    |                                                        |                                         |              |                                                                                   | SLEVEL                                                                                                    |    |
| 8 인터넷인원서류발급사실조회           | 기조업                                                                                                    | 2003 - 4 03 - 4                                        | 24 - 2                                  |              |                                                                                   | <b></b>                                                                                                    |    |
| 8 보증서발급사실조회               | 8.5                                                                                                    | 2018<br>2018                                           |                                         |              |                                                                                   | Elidziski                                                                                                    |    |
| B 보증가능금액공시                |                                                                                                    | 1                                                      |                                         |              |                                                                                   |                                                                                                    |    |
|                           |                                                                                                    |                                                        |                                         |              |                                                                                   |                                                                                                    |    |
| E 인종사양신                   |                                                                                                    |                                                        |                                         |              | ·신형 ·                                                                             |                                                                                                    |    |
| 8 인증서정신                   |                                                                                                    |                                                        |                                         |              | ·신형 ·                                                                             | · 변소 영업정보사에스                                                                                                    |    |
| @ 인종사용신                   | A - 201 200                                                                                            | ethios test                                            |                                         |              | ·신형 (*                                                                            | 9233/HA                                                                                                    |    |
| 8 인종사정신                   | > 총 5 건이 검색!                                                                                           | 되었습니다.                                                 |                                         |              | ·신청 (*                                                                            |                                                                                                    |    |
| ස වමිනිතිව                | > 총 5 견이 경색!<br>기준열                                                                                    | 되었습니다.<br>용도                                           | 제務利                                     | 4            | ·신청 ·                                                                             |                                                                                                    |    |
| B 1284881                 | · 총 5 건이 검색<br>기준일<br>2003/03/24                                                                       | 의험습니다.<br>용도<br>1                                      | <b>周索</b> 利<br>                         | đ            | ·신형<br>9인여부 인<br>- 2인                                                             |                                                                                                    |    |
| B 인통488년                  | > 총 5 건이 검색<br>기준열<br>2003/03/24<br>2003/03/19                                                         | 의원습니다.<br>용도<br>1산용                                    | 제중치<br><br>기타                           | đ            | ·신형<br>- 신형<br>- 인<br>- 인<br>- 인<br>- 인<br>- 인<br>- 인<br>- 인<br>- 인<br>- 인<br>- 인 |                                                                                                    |    |
| B 인통488년                  | > 총 5 건이 검색:<br>기준열<br>2008/03/24<br>2003/03/19<br>2008/03/19                                          | 92044.<br>85<br>128<br>128<br>128                      | 제출처<br>기원<br>기원                         | F            | ·신형<br>- 신형<br>- 유민이부 - 민<br>- 유민<br>- 유민<br>- 유민<br>- 유민<br>- 유민<br>- 유민<br>- 유민 |                                                                                                    |    |
| 8 28482                   | · 총 5 건이 검색:<br>기준열<br>2003/03/24<br>2002/03/19<br>2002/03/19<br>2002/03/19                            | बद्धवाय.<br>85<br>128<br>128<br>128<br>128             | 기환<br>기환<br>경미회사<br>2019년 - 11          | Ē            | ·신형<br>·인미부 인<br>· 유민<br>· 유민<br>· 유민<br>· 유민<br>· 유민                             |                                                                                                    |    |
| ග වර්ජන්ව                 | > 총 5 건이 감석<br>기준열<br>2003/03/24<br>2003/03/19<br>2002/03/19<br>2002/03/19<br>2002/03/18<br>2002/03/17 | 92044.<br>82<br>128<br>128<br>128<br>128<br>129<br>129 | <b>계충치</b><br>기타<br>것타<br>성미회사<br>(대한보네 | E            | ·신형<br>·인미부 인<br>· 3인<br>· 3인<br>· 2인<br>· 3인<br>· · 3인<br>· · 3인                 |                                                                                                    |    |
| 8 28482                   | 총 5 건이 감석<br>기준열<br>2003/03/24<br>2003/03/19<br>2003/03/19<br>2003/03/18<br>2003/03/17                 | बिद्यादा.<br>85<br>128<br>128<br>128<br>128<br>128     |                                         | E            | · 선명<br>- 신명<br>- 일인<br>- 일인<br>- 일인<br>- 일인<br>- 일인<br>- 일인<br>- 일인<br>- 일인      |                                                                                                    |    |
| ∎ ද848⊴                   | * 총 5 건이 걸려?<br>기준열<br>2003/03/28<br>2003/03/19<br>2003/03/19<br>2003/03/17<br>2003/03/17              | авана.<br>85<br>128<br>128<br>128<br>128<br>128<br>128 |                                         | Ē            | · 선명<br>- 신명<br>- 일인<br>- 일인<br>- 일인<br>- 일인<br>- 일인<br>- 일인<br>- 일인<br>- 일인      | H Contraction Contraction Cont |    |
| e 26-85                   | · 총 5 건이 걸덕:<br>기준열<br>2003/03/24<br>2003/03/13<br>2003/03/13<br>2003/03/18<br>2003/03/17              | 82044<br>82<br>198<br>298<br>298<br>198                |                                         | E            | · 선범<br>- 선범<br>- 유인<br>- 유인<br>- 유인<br>- 유인<br>- 유인<br>- 유인<br>- 유인<br>- 유인      | 14 00 000000000000000000000000000000000                                                                                                    |    |
| e 18488                   | · 총 5 건이 감석<br>기준열<br>2003/03/24<br>2003/03/13<br>2003/03/13<br>2003/03/13<br>2003/03/13               | 82<br>82<br>198<br>198<br>198<br>298<br>198            |                                         | E            | · 선범<br>22101부 인<br>- 2인<br>- 2인<br>- 2인<br>- 2인<br>- 2인<br>- 2인<br>- 2인<br>-     |                                                                                                    |    |

(6) 우리조합 관할지점에서 승인이 이루어지
 면 금융거래확인서 신청화면 하단에는 승
 인여부란에 "승인", 인쇄란에 "인쇄"버튼이
 표시되면 인쇄버튼을 클릭합니다.

| - Clevered Slepton                             | 0 0                                                                                      | are glass glass                                                                                                    | NO STUD STUDIOS BOT S                              | Jacob Blorraw                                  |                                           | - Darmers                                                                          |    |
|------------------------------------------------|------------------------------------------------------------------------------------------|----------------------------------------------------------------------------------------------------|----------------------------------------------------|------------------------------------------------|-------------------------------------------|------------------------------------------------------------------------------------|----|
| 우소(D) (윤) http://www.seolbi                    | .com/public/req_st                                                                       | atus_trans_money.php                                                                                                    |                                                    |                                                |                                           |                                                                                    | 60 |
| U STATISTICAL                                  | 1                                                                                        |                                                                                                    |                                                    |                                                |                                           |                                                                                    |    |
| 보증기능금예확인서                                      | 조합원변호                                                                                    | 00090                                                                                                    | 상호                                                 | 동남아공무(주)                                       |                                           |                                                                                    |    |
| 용자급잔맥중영서                                       | 대표자                                                                                      | 생상련                                                                                                    | 지점                                                 | 중앙지정                                           |                                           |                                                                                    |    |
| 용자님이자 남부나(리시<br>금융거양확(인서 ·                     | 출자좌수                                                                                     | 322                                                                                                    |                                                    |                                                |                                           | SERVICE +                                                                          |    |
|                                                | 제술처                                                                                      |                                                                                                    |                                                    | -                                              |                                           |                                                                                    |    |
| E 인터넷인핑서류할갑사실소회                                | 기준일                                                                                      | 2003 로난 03로                                                                                                    | ANPLE                                              |                                                |                                           |                                                                                    |    |
| 8 보증서발급사실조회                                    | 8 6                                                                                      | 20.08                                                                                                    | -                                                  |                                                |                                           | obtineties Mark                                                                    |    |
|                                                | 0 4                                                                                      | 1420                                                                                                    |                                                    |                                                |                                           | FoldER94                                                                           |    |
| B 보증가능금액공시                                     | 0.4                                                                                      | 1420                                                                                                    |                                                    |                                                | - 84                                      | Energy (                                                                           |    |
| <ul> <li>보증가능금액공시</li> <li>민중서양신</li> </ul>    |                                                                                          | Isco                                                                                                    |                                                    | · 선형                                           | * R2                                      |                                                                                    |    |
| 8 보증가능금액공시<br>8 인증사장신                          | 0 4                                                                                      | 1820                                                                                                    |                                                    | * 신형                                           | • 82                                      |                                                                                    |    |
| <ul> <li>보증가능금액공시</li> <li>보증사장신</li> </ul>    |                                                                                          | 1220                                                                                                    |                                                    | • 68                                           | • #2                                      |                                                                                    |    |
| 8 보증가능금액공시<br>8 인증사용인                          | > 총 5 건이 검색<br>기준일                                                                       | 되었습니다.<br>응도                                                                                                    | 2<br><b>1</b> 81                                   | ·신청<br>슈인이구                                    | • 和立<br>- 和立                              |                                                                                    |    |
| © 보증가능금액증시<br>© 인증시정인                          | > 총 5 건이 검색<br>개준일<br>2003/03/24                                                         | 1200<br>1200<br>100<br>100<br>100<br>100<br>100<br>100<br>100<br>10                                                                                                    | 고<br>제충치<br>신왕보통가급                                 | •선물<br>승인여부<br>승인                              | • 해소<br>인쇄<br>인쇄                          |                                                                                    |    |
| 8 보증가능금액공시<br>8 인증사용전                          | > 총 5 건이 검색<br>기준일<br>2003/03/24<br>2003/03/19                                           | 1월20년<br>1월20년<br>1월21년<br>1월21<br>1월21 | 고<br>제意제<br>신왕보응기급<br>기타                           | ·선호<br>슈킨이구<br>승인<br>이승인                       | • ল <b>소</b><br>গুন্ম<br>গুন্ম            |                                                                                    |    |
| <ul> <li>보호가능금액공시</li> <li>물 인동사용인</li> </ul>  | · 총 5 건이 걸색<br>기준일<br>2003/03/19<br>2003/03/19                                           | 1220<br>되었습니다.<br>음도<br>글산용<br>글산용<br>글산용                                                                                                    | 21<br>제휴제<br>전용보통가급<br>전용보통가급                      | · 신동<br>승인이구<br>응인<br>이슈인<br>승인                | • 현소<br>인쇄<br>인쇄                          |                                                                                    |    |
| <ul> <li>보통가능감력공시</li> <li>모 인통사용신</li> </ul>  | · 총 5 간이 걸색<br>기준열<br>2009/03/14<br>2009/03/19<br>2009/03/19                             | 1월20년(4).<br>영토<br>글산동<br>글산동<br>글산동<br>글산동<br>글산동                                                                                                    | 제 <b>문체</b><br>신왕도등기급<br>기타<br>신유보통기급<br>영미되나      | ·선물<br>승만여부<br>응인<br>이술인<br>승인<br>이술인          | <u>ং রিক্র</u><br><b>শূর্মা</b><br>শুর্মা |                                                                                    |    |
| <ul> <li>보호가능감적공시</li> <li>모 인용사용신</li> </ul>  | · 총 5 건이 걸색<br>기준열<br>2009/09/14<br>2009/09/19<br>2009/09/19<br>2009/09/19<br>2009/09/17 | 1228<br>1220<br>1220<br>1228<br>2228<br>2228<br>2228<br>2228                                                                                                    | 제출체<br>신용보호기급<br>기타<br>신유보트기급<br>영리회사<br>대한날비      | • 선종<br>승만여부<br>응인<br>미승인<br>미승인<br>미승인<br>미승인 | (· 테소<br>인쇄<br>인쇄                         | ханиарчиал<br>авалично<br>саниаати<br>саниаати<br>саниаати<br>саниаати<br>саниаати |    |
| <ul> <li>보호가능감력 문서</li> <li>모 인용사용인</li> </ul> | * 총 5 건이 감색<br>기준열<br>2009/03/19<br>2009/03/19<br>2009/03/19<br>2009/03/19               | 지었습니다.<br>용도<br>글건응<br>글건응<br>글건응<br>글건응<br>글건응<br>글건응                                                                                                    | 제출체<br>신왕보응기급<br>기원<br>신유보증기급<br>영미회사<br>대한철비<br>1 | • 선물<br>승인여부<br>이승인<br>이승인<br>미승인<br>미승인       | • লক্ষ<br>মূল্য<br>মূল্য<br>মূল্য         |                                                                                    |    |
| e 15762484                                     | · 총 5 건이 감색<br>기준열<br>2009/03/19<br>2009/03/19<br>2009/03/19<br>2009/03/19<br>2009/03/17 | 지않습니다.<br>용도<br>글 산용<br>글 산용<br>글 산용<br>글 산용<br>글 산용                                                                                                    | 제출제<br>선생보증기급<br>기택<br>선용표통기급<br>설립되사<br>대한불편<br>1 | · 선호<br>승인야구<br>이승한<br>이승한<br>이승한<br>이승한       | • 테소<br>인쇄<br>인쇄                          |                                                                                    |    |
| e 187624984                                    | · 총 5 건이 걸려<br>기준열<br>2003/03/14<br>2003/03/15<br>2003/03/15<br>2003/03/17               | N전습니다.<br>응도<br>검산용<br>검산용<br>검산용<br>검산용                                                                                                    | 제휴체<br>건녕보호기급<br>기위<br>건용보휴기급<br>영리회사<br>대한철비<br>1 | * 선물<br>승인여구<br>응인<br>이승인<br>이승인<br>이승인        | · 레소           인쇄                         |                                                                                    |    |

(7) 공인인증서 로그인 화면에서 비밀번호 입력 후 확인버튼을 클릭합니다.

| 1월 원명대사전 원lepobin               | SICW2 SISHER           | 신 원G28 원EDMS 원php 원사이버영법정구 원seabi    | @biz.net @mypage                     | ·원인터넷보응                                                                                                    |
|---------------------------------|------------------------|--------------------------------------|--------------------------------------|----------------------------------------------------------------------------------------------------|
| 수요(D) (원) http://www.seoibi,    | com/public/req_status_ | tans_money.php                       |                                      | - 0                                                                                                    |
| 2 ANNORM                        |                        |                                      |                                      | 1                                                                                                    |
| 보증기능금액확인서                       | 조합원변호                  | 로그온날 안중시 선택                          | 무(추)                                 |                                                                                                    |
| 용자급잔액증영서                        | 대표자                    |                                      |                                      |                                                                                                    |
| 봉자님이자 남부내리서<br>국용30년분이서         | 출자좌수                   | Yocure\//eb*                         |                                      | SERVICE -                                                                                                    |
| apprend t                       | 제송치                    | Pri land they be until be up         |                                      |                                                                                                    |
| 8 안타넷인원서류발급사실조회                 | 기준일                    | - 인증시 위치                             | 1                                    | -                                                                                                    |
| B 보증서발급사실조회                     | 8 5                    |                                      |                                      | 如何建築社                                                                                                    |
| B 보증가능금액공시                      |                        |                                      |                                      | 14.1                                                                                                    |
| E 인증사관신                         |                        | 하드 디스크 이용식 디스크 IC Card 비수얼 카드        | <ul> <li>신형</li> <li>· 취소</li> </ul> | and a second second sec |
|                                 |                        | 구분 사용자 만류일 발급자                       | 1                                    | 영업정보서비스                                                                                                    |
|                                 | + c 201 218/101        | □ 금융거래개인 백성미(00 2003-09-13 yessignCA |                                      | í.                                                                                                    |
|                                 | 1 8 2 Gol 8 4 9 7      |                                      |                                      | 084898                                                                                                    |
|                                 | 기준일 용!                 |                                      | 승인여부 인쇄                              | 0                                                                                                    |
|                                 | 2003/03/24 클스          | 1                                    | 승인 인패                                | e,                                                                                                    |
|                                 | 2003/03/19 결신          | 인증서 암호픈 대소문자를 구분합니다.                 | 미승인                                  | 인왕서류상급조비                                                                                                    |
|                                 | 2003/03/19 콜신          | 인증시 양호                               | 82                                   | a                                                                                                    |
|                                 | 2003/03/18 클스          | 인증서를 선택하고 인증서 암호를 입력하십시오.            | 미승인                                  | NAME OF A DESCRIPTION OF A DESCRIPTION O |
|                                 | 2003/03/17 결신          |                                      | 미승인                                  | XSATELASOR                                                                                                    |
|                                 |                        | 확인 취소 인용세 모기                         | 1                                    | 1                                                                                                    |
|                                 |                        |                                      | _                                    | WS10x204241                                                                                                    |
|                                 |                        |                                      |                                      |                                                                                                    |
| and the second second           | - of the Walabel and   | a shifteen total a standing of and   |                                      |                                                                                                    |
| diadach san acorta an ada usana | 0. Delika Sylviol Dale | O MESSARENS O 6-INVEST O DAMA        |                                      |                                                                                                    |

 (8) 금융거래확인서 출력 창이 새로 보입니
 다. 내용을 확인한 후 오른쪽 상단에 "인 쇄하기"버튼을 클릭하여 문서를 출력합니
 다.

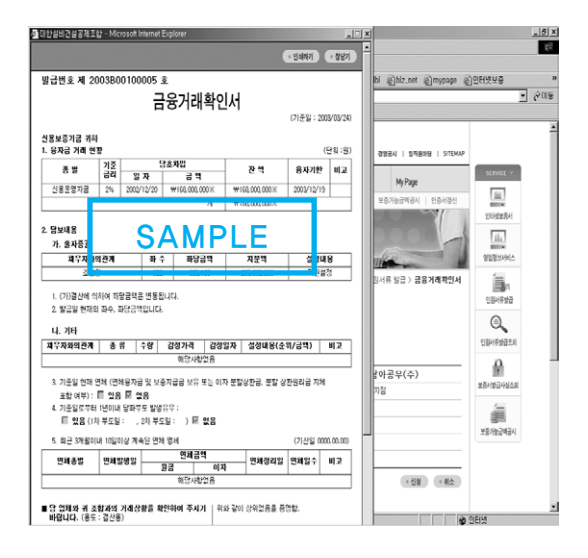